BA02045S/19/SV/01.20

71522527 2020-06-01

# Användarinstruktioner Smart system för vattenbruk SSP200B

Paket med smarta sensorer för övervakning av vattenkvalitet i vattenbruk

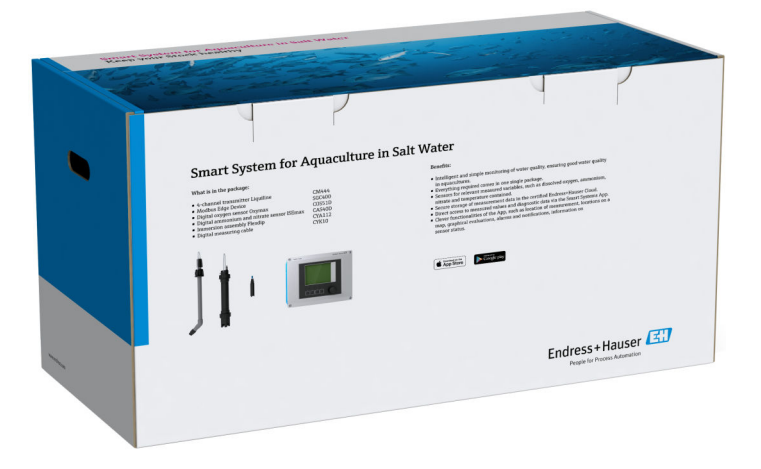

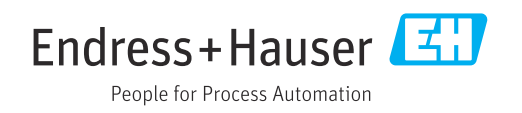

# Ändringshistorik

| Produktversion | Användarinstruktioner | Ändringar           | Kommentarer       |
|----------------|-----------------------|---------------------|-------------------|
| 1.00.XX        | B02045S/04/DE/01.20   | Ursprunglig version | Ersätter BA01930S |

# Innehållsförteckning

| 1                                                                           | Om detta dokument 4                                                                                                    | ł                                                                                           |
|-----------------------------------------------------------------------------|----------------------------------------------------------------------------------------------------|---------------------------------------------------------------------------------------------|
| 1.1<br>1.2                                                                  | Dokumentets funktion4Symboler som används41.2.1Säkerhetssymboler1.2.2Symboler för                                                                                   | 4<br>4<br>4                                                                                 |
|                                                                             | särskilda typer av information 4<br>1.2.3 Elektriska symboler                                                                                                    | 4<br>5                                                                                      |
| 1.3<br>1.4<br>1.5<br>1.6                                                    | Textmarkering       E         Förkortningar som används       E         Dokumentation       E         Registrerade varumärken       E                               | 5667                                                                                        |
| 2                                                                           | Säkerhetsinstruktioner 8                                                                                                    | 3                                                                                           |
| <ol> <li>2.1</li> <li>2.2</li> <li>2.3</li> <li>2.4</li> <li>2.5</li> </ol> | Krav på personal8Avsedd användning8Säkerhet på arbetsplatsen8Driftsäkerhet82.4.1Ändringar i systemet2.4.2ReparationProduktsäkerhet9                                 | B<br>B<br>B<br>B<br>B<br>B<br>B<br>B<br>B<br>B<br>B<br>B<br>B<br>B<br>B<br>B<br>B<br>B<br>B |
| 2.6                                                                         | IT-säkerhet                                                                                                    | 9                                                                                           |
| <b>3</b><br>3.1<br>3.2<br>3.3                                               | Produktbeskrivning10Funktion10Systemdesign10Kommunikation och databehandling10                                                                                      | <b>C</b><br>0<br>0<br>0                                                                     |
| 4                                                                           | Godkännande av leverans och                                                                                                    |                                                                                             |
|                                                                             | produktidentifiering 11                                                                                                    | 1                                                                                           |
| 4.1<br>4.2<br>4.3                                                           | Godkännande av leverans12Produktidentifiering12Förvaring och transport12                                                                                            | 1<br>1<br>2                                                                                 |
| 5                                                                           | Installation 13                                                                                                    | 3                                                                                           |
| 5.1                                                                         | Installationsbetingelser                                                                                                    | 3                                                                                           |
| 5.2                                                                         | 5.1.1       IP-kapsingskiass       12         Liquiline CM444 och Modbus Edge       12         5.2.1       Montera Liquiline CM444 och         Modbus Edge       12 | 3                                                                                           |
|                                                                             | 5.2.2 Demontera Liquiline CM444 och                                                                                                    | ><br>,                                                                                      |
| 5.3<br>5.4                                                                  | Modbus Edge-enheten       14         Montera neddoppningsarmatur CYA112       15         Kontroll efter installation       16                                       | 4<br>5<br>6                                                                                 |
| 6                                                                           | Elanslutning 17                                                                                                    | 7                                                                                           |
| 6.1                                                                         | Säkerhet 17                                                                                                    | 7                                                                                           |

| 6.4                                                                                                    | Elanslutning för Liquiline CM4446.4.1Plintskena                                                                                                    | 18<br>19                                                                                                    |
|----------------------------------------------------------------------------------------------------|----------------------------------------------------------------------------------------------------|----------------------------------------------------------------------------------------------------|
|                                                                                                    | 6.4.2 Ansluta matningsspänningen till                                                                                                    | 10                                                                                                    |
|                                                                                                    | 6.4.3 Anslutning av sensorerna                                                                                                    | 20                                                                                                    |
| 6.5                                                                                                    | Modbus Edge-enhetens elanslutning                                                                                                    | 20                                                                                                    |
|                                                                                                    | 6.5.1 Förbereda Modbus Edge-enheten                                                                                                    | 21                                                                                                    |
|                                                                                                    | 6.5.2 Montera LTE-antennen                                                                                                    | 22                                                                                                    |
|                                                                                                    | 6.5.3 Ansluta matningsspänningen för                                                                                                    |                                                                                                    |
|                                                                                                    | Modbus Edge-enheten, 100 till                                                                                                    | 22                                                                                                    |
|                                                                                                    | 654 Ansluta matningsnänningen för                                                                                                    | 23                                                                                                    |
|                                                                                                    | Modbus Edge-enheten, 24 V DC                                                                                                    | 24                                                                                                    |
| 6.6                                                                                                    | Ansluta Liquiline CM444 och Modbus Edge-                                                                                                    |                                                                                                    |
|                                                                                                    | enheten                                                                                                    | 24                                                                                                    |
| 6.7                                                                                                    | Kontroll efter anslutning                                                                                                    | 25                                                                                                    |
| 7                                                                                                    | Driftsättning                                                                                                    | 26                                                                                                    |
| 7.1                                                                                                    | Driftsättning av Liquiline CM444                                                                                                    | 26                                                                                                    |
|                                                                                                    | 7.1.1 Funktionskontroll                                                                                                    | 26                                                                                                    |
|                                                                                                    | 7.1.2 Ställa in menyspråk                                                                                                    | 26                                                                                                    |
| 7 0                                                                                                    | 7.1.3 Konfigurera Liquiline CM444                                                                                                    | 26                                                                                                    |
| 7.2<br>7.3                                                                                                    | Lägga till enheter i webbapplikationen                                                                                                    | 28<br>28                                                                                                    |
| 1.5                                                                                                    |                                                                                                    | 20                                                                                                    |
| 7.4                                                                                                    | Installera en smartphone-applikation                                                                                                    | 29                                                                                                    |
| 7.4<br><b>8</b>                                                                                                    | Installera en smartphone-applikation Märkskylt                                                                                                    | 29<br><b>30</b>                                                                                                    |
| 7.4<br>8<br>9                                                                                                    | Installera en smartphone-applikation Märkskylt                                                                                                    | 29<br>30<br>31                                                                                                    |
| 7.4<br>8<br>9<br>9 1                                                                                                    | Installera en smartphone-applikation Märkskylt                                                                                                    | 29<br>30<br>31                                                                                                    |
| 7.4<br><b>8</b><br>9.1<br>9.2                                                                                                    | Installera en smartphone-applikation         Märkskylt         Diagnostik och felsökning         Det smarta systemet SSP         Liguiline CM444                                                                                   | 29<br>30<br>31<br>31                                                                                                    |
| 7.4<br>8<br>9<br>9.1<br>9.2                                                                                                    | Installera en smartphone-applikation         Märkskylt         Diagnostik och felsökning         Det smarta systemet SSP         Liquiline CM444                                                                                   | 29<br>30<br>31<br>31<br>31                                                                                               |
| 7.4<br>8<br>9<br>9.1<br>9.2<br>10                                                                                                    | Installera en smartphone-applikation         Märkskylt         Diagnostik och felsökning         Det smarta systemet SSP         Liquiline CM444         Underhåll                                                                 | 29<br>30<br>31<br>31<br>31<br>32                                                                                         |
| <ul> <li>7.4</li> <li>8</li> <li>9</li> <li>9.1</li> <li>9.2</li> <li>10</li> <li>10.1</li> </ul>                                                                     | Installera en smartphone-applikation         Märkskylt         Diagnostik och felsökning         Det smarta systemet SSP         Liquiline CM444         Underhåll         Endress+Hauser-tjänster                                 | 29<br>30<br>31<br>31<br>31<br>32<br>32                                                                                   |
| 7.4<br>8<br>9<br>9.1<br>9.2<br>10<br>10.1<br>10.2                                                                                                    | Installera en smartphone-applikation         Märkskylt         Diagnostik och felsökning         Det smarta systemet SSP         Liquiline CM444         Underhåll         Endress+Hauser-tjänster         Det smarta systemet SSP | 29<br><b>30</b><br><b>31</b><br>31<br>31<br><b>32</b><br>32<br>32                                                        |
| <ul> <li>7.4</li> <li>8</li> <li>9</li> <li>9.1</li> <li>9.2</li> <li>10</li> <li>10.1</li> <li>10.2</li> </ul>                                                       | Installera en smartphone-applikation                                                                                                    | 29<br>30<br>31<br>31<br>31<br>32<br>32<br>32<br>32<br>32                                                                 |
| <ul> <li>7.4</li> <li>8</li> <li>9</li> <li>9.1</li> <li>9.2</li> <li>10</li> <li>10.1</li> <li>10.2</li> <li>10.3</li> </ul>                                         | Installera en smartphone-applikation                                                                                                    | 29<br>30<br>31<br>31<br>31<br>31<br>32<br>32<br>32<br>32<br>32                                                           |
| <ul> <li>7.4</li> <li>8</li> <li>9</li> <li>9.1</li> <li>9.2</li> <li>10</li> <li>10.1</li> <li>10.2</li> <li>10.3</li> <li>11</li> </ul>                             | Installera en smartphone-applikation                                                                                                    | 29<br>30<br>31<br>31<br>31<br>32<br>32<br>32<br>32<br>32<br>32<br>32<br>32<br>32<br>32                                   |
| <ul> <li>7.4</li> <li>8</li> <li>9</li> <li>9.1</li> <li>9.2</li> <li>10</li> <li>10.1</li> <li>10.2</li> <li>10.3</li> <li>11</li> <li>11.1</li> </ul>               | Installera en smartphone-applikation                                                                                                    | 29<br><b>30</b><br><b>31</b><br>31<br><b>32</b><br>32<br>32<br>32<br><b>33</b><br><b>33</b>                              |
| <ul> <li>7.4</li> <li>8</li> <li>9</li> <li>9.1</li> <li>9.2</li> <li>10</li> <li>10.1</li> <li>10.2</li> <li>10.3</li> <li>11</li> <li>11.1</li> <li>11.2</li> </ul> | Installera en smartphone-applikation                                                                                                    | 29<br><b>30</b><br><b>31</b><br>31<br><b>32</b><br>32<br>32<br>32<br>32<br><b>33</b><br>33<br>33<br>33                   |
| 7.4<br>8<br>9<br>9.1<br>9.2<br>10<br>10.1<br>10.2<br>10.3<br>11<br>11.1<br>11.2<br>11.3<br>11.4                                                                       | Installera en smartphone-applikation                                                                                                    | 29<br><b>30</b><br><b>31</b><br>31<br>31<br><b>32</b><br>32<br>32<br>32<br><b>33</b><br>33<br>33<br>33<br>33             |
| 7.4<br>8<br>9<br>9.1<br>9.2<br>10<br>10.1<br>10.2<br>10.3<br>11<br>11.1<br>11.2<br>11.3<br>11.4<br>11.5                                                               | Installera en smartphone-applikation                                                                                                    | 29<br><b>30</b><br><b>31</b><br>31<br><b>32</b><br>32<br>32<br>32<br><b>33</b><br>33<br>33<br>33<br>33<br>33<br>33<br>33 |
| 7.4<br>8<br>9<br>9.1<br>9.2<br>10<br>10.1<br>10.2<br>10.3<br>11<br>11.1<br>11.2<br>11.3<br>11.4<br>11.5                                                               | Installera en smartphone-applikation                                                                                                    | 29<br><b>30</b><br><b>31</b><br>31<br><b>32</b><br>32<br>32<br>32<br><b>33</b><br>33<br>33<br>33<br>33<br>33             |

## 1 Om detta dokument

### 1.1 Dokumentets funktion

Dessa anvisningar förmedlar all information som behövs för att använda systemet: från produktbeskrivning, installation och användning till systemintegration, drift, diagnostik och felsökning till mjukvaruuppdatering och kassering.

## 1.2 Symboler som används

#### 1.2.1 Säkerhetssymboler

| Symbol             | Betydelse                                                                                                    |
|--------------------|----------------------------------------------------------------------------------------------------|
| A FARA             | <b>FARA!</b><br>Den här symbolen varnar för en farlig situation. Om inte denna situation undviks leder<br>det till allvarlig eller dödlig olycka.                 |
| <b>A</b> VARNING   | <b>VARNING!</b><br>Den här symbolen varnar för en farlig situation. Om inte denna situation undviks kan<br>det leda till allvarlig eller dödlig olycka.           |
| <b>A</b> OBSERVERA | <b>FÖRSIKTIGHET!</b><br>Den här symbolen varnar för en farlig situation. Om inte denna situation undviks kan<br>det leda till mindre eller medelallvarlig olycka. |
| OBS                | <b>OBS!</b><br>Den här symbolen anger information om procedurer och andra uppgifter som inte<br>orsakar personalskada.                                            |

### 1.2.2 Symboler för särskilda typer av information

| Symbol    | Betydelse                                                                     |
|-----------|-------------------------------------------------------------------------------|
|           | <b>Tillåtet</b><br>Procedurer, processer eller åtgärder som är tillåtna.      |
|           | <b>Föredraget</b><br>Procedurer, processer eller åtgärder som är att föredra. |
| ×         | <b>Förbjudet</b><br>Procedurer, processer eller åtgärder som är förbjudna.    |
| i         | <b>Tips</b><br>Anger tilläggsinformation.                                     |
|           | Referens till dokumentation.                                                  |
|           | Sidreferens.                                                                  |
|           | Bildreferens.                                                                 |
| ►         | Anmärkning eller enskilt arbetsmoment som ska iakttas.                        |
| 1., 2., 3 | Arbetsmoment.                                                                 |
| _►        | Resultat av ett arbetsmoment.                                                 |
| ?         | Hjälp i händelse av problem.                                                  |
|           | Okulär besiktning.                                                            |

### 1.2.3 Elektriska symboler

| Symbol | Betydelse                                                                                                    |
|--------|----------------------------------------------------------------------------------------------------|
|        | Likström                                                                                                    |
| $\sim$ | Växelström                                                                                                    |
| $\sim$ | Likström och växelström                                                                                                    |
| ÷      | <b>Jordanslutning</b><br>En plint som, vad gäller operatören, är jordad genom ett jordningssystem.                                                                                                    |
|        | <b>Skyddsjordning (PE)</b><br>En plint som måste anslutas till jord innan några andra anslutningar upprättas.                                                                                                    |
|        | Jordningsplintarna finns placerade inuti och utanpå enheten:<br><ul> <li>Invändig jordningsplint: ansluter skyddsjordningen till elnätet.</li> <li>Utvändig jordningsplint: ansluter enheten till fabrikens jordningssystem.</li> </ul> |

## 1.2.4 Symboler som visar enhetens olika statusar (NAMUR NE107)

| Symbol  | Betydelse                                                                                                    |
|---------|----------------------------------------------------------------------------------------------------|
| ø       | Symbol enligt NAMUR NE107<br>Misslyckades<br>Allvarligt: Utsignalen är ogiltig. Ett fel har uppstått i enheten.                                                                                                    |
| 2       | Symbol enligt NAMUR NE107<br>Utanför specifikationen<br>Medel: Antingen de tillåtna omgivningsförhållandena eller de tillåtna<br>processförhållandena har överskridits, eller så är de uppmätta felen för stora.                                                                                                    |
| *       | Symbol enligt NAMUR NE107<br>Underhåll krävs<br>Lindrigt: Utsignalen är fortfarande giltig. Enhetens förväntade livslängd närmar sig<br>sitt slut eller så kommer funktionen snart att begränsas. På en pH-mätenhet, till<br>exempel, visas "Maintenance Required" (Underhåll krävs) när pH-elektroden behöver<br>bytas ut. |
| *       | Symbol enligt NAMUR NE107<br>Kontrollera funktionen<br>Signalen är tillfälligt ogiltig eller har stannat vid det senast giltiga värdet. Arbete<br>utförs för närvarande på enheten.                                                                                                    |
|         | Okänt: En anslutning kunde inte upprättas till enheten.                                                                                                    |
| <b></b> | OK: Enheten är OK.                                                                                                    |
|         | Övervakas ej: Enheten övervakas inte.                                                                                                    |

## 1.3 Textmarkering

| Typ av markering | Betydelse                                                       | Exempel                                                                        |
|------------------|-----------------------------------------------------------------|--------------------------------------------------------------------------------|
| Fetstil          | Tangenter, knappar, programikoner, flikar,<br>menyer, kommandon | Start → Program → Endress+Hauser<br>I menyn File väljer du alternativet Print. |
| Vinkelparenteser | Variabler                                                       | <dvd drive=""></dvd>                                                           |

## 1.4 Förkortningar som används

| Förkortning                                            | Betydelse                                                                                                    |
|--------------------------------------------------------|----------------------------------------------------------------------------------------------------|
| AC                                                     | Växelström                                                                                                    |
| CAS40D                                                 | Endress+Hauser ammonium- och nitratsensor                                                                            |
| CM444                                                  | Endress+Hauser transmitter                                                                                           |
| COS51D (endast SSP200B för<br>saltvattenapplikationer) | Endress+Hauser syresensor                                                                                            |
| COS61D (endast SSP200B för<br>sötvattenapplikationer)  | Endress+Hauser syresensor                                                                                            |
| CYA112                                                 | Endress+Hauser neddoppningsarmatur                                                                                   |
| CYK10                                                  | Endress+Hauser mätkabel                                                                                              |
| CPU                                                    | Centralenhet                                                                                                    |
| DC                                                     | Likström                                                                                                    |
| SSP                                                    | Paket med smart system                                                                                               |
| Rest JSON API                                          | Specifikation för REST-förenlig API (Application Programmable<br>Interface) (REST = Representational State Transfer) |

## 1.5 Dokumentation

Det smarta systemets bruksanvisning medföljer vid leverans.

| System eller systemkomponenter                         | Beteckning      | Dokumentation                                                                                                    |
|--------------------------------------------------------|-----------------|----------------------------------------------------------------------------------------------------|
| Smart system för dagvatten                             | SSP100B         | <ul><li>Teknisk information TI01550S/04/EN</li><li>Bruksanvisning BA02044S/04/EN</li></ul>                                                                                                    |
| Smart system för vattenbruk                            | SSP200B         | <ul><li>Teknisk information TI01551S/04/EN</li><li>Bruksanvisning BA02045S/04/EN</li></ul>                                                                                                    |
| Modbus Edge-enhet                                      | SGC400          | Teknisk information TI01422S/04/EN                                                                                                    |
| Transmitter                                            | Liquiline CM444 | <ul> <li>Teknisk information TI00444C/07/EN</li> <li>Kortfattad bruksanvisning KA01159C/07/EN</li> <li>Användarinstruktioner BA00444C/07/EN</li> <li>Installationsanvisningar EA00009C/07/A2</li> </ul> |
| Ammonium- och nitratsensor                             | ISEmax CAS40D   | <ul> <li>Teknisk information TI00491C/07/EN</li> <li>Användarinstruktioner BA00491C/07/EN</li> </ul>                                                                                                    |
| Syresensor (för SSP200B för saltvattenapplikationer)   | Oxymax COS51D   | <ul> <li>Teknisk information TI00413C/07/EN</li> <li>Kortfattad bruksanvisning KA00413C/07/EN</li> <li>Användarinstruktioner BA00413C/07/EN</li> </ul>                                                  |
| Syresensor (för SSP200B för<br>sötvattenapplikationer) | Oxymax COS61D   | <ul> <li>Teknisk information TI00387C/07/EN</li> <li>Kortfattad bruksanvisning KA01133C/07/EN</li> <li>Användarinstruktioner BA00460C/07/EN</li> </ul>                                                  |
| Neddoppningsarmatur                                    | Flexdip CYA112  | <ul><li>Teknisk information TI00118C/07/EN</li><li>Bruksanvisning BA00118C/07/A2</li></ul>                                                                                                    |
| Mätkablar                                              | CYK10           | <ul><li>Teknisk information TI00432C/07/EN</li><li>Användarinstruktioner BA00432C/07/EN</li></ul>                                                                                                    |

Tilläggsdokumentation för smarta SSP-system och systemkomponenter

För mer dokumentation, använd Endress+Hauser Operations-appen eller gå till www.endress.com/device-viewer.

## 1.6 Registrerade varumärken

Modbus är ett registrerat varumärke från Modicon, Incorporated.

RUT240 är en produkt från Teltonika Ltd., 08105 Vilnius/Litauen.

RevPi Core 3 är en produkt från Kunbus GmbH, 73770 Denkendorf/Tyskland.

UNO PS är en produkt från Phoenix CONTACT GmbH & Co. KG, 32825 Blomberg/Tyskland.

Alla andra varumärken och produktnamn är varumärken eller registrerade varumärken från nämnda företag och organisationer.

## 2 Säkerhetsinstruktioner

## 2.1 Krav på personal

Personal som utför installation, driftsättning, diagnostik och underhåll måste uppfylla följande krav:

- De ska vara utbildade, kvalificerade specialister som är behöriga för den här specifika rollen och uppgiften, samt ha utbildats av experter från Endress+Hauser vid Endress +Hausers serviceorganisation.
- ► De ska vara auktoriserade av anläggningens ägare/operatör.
- > De ska ha kännedom om regionala och nationella föreskrifter.
- Innan arbetet startas ska de ha läst och förstått instruktionerna i manualen och tilläggsdokumentationen, liksom certifikaten (beroende på applikation).
- ► De måste följa anvisningarna och allmänna riktlinjer.

Driftpersonalen måste uppfylla följande krav:

- De ska ha mottagit anvisningar och behörighet enligt uppgiftens krav från anläggningens ägare-operatör.
- De ska följa anvisningarna i denna handbok.

### 2.2 Avsedd användning

Det smarta systemet SSP200B för sötvattenapplikationer är framtaget för övervakning av sötvatten. Det smarta systemet SSP200B för saltvattenapplikationer är framtaget för övervakning av saltvatten.

Transmittern Liquiline CM444 är en styrenhet med flera kanaler som används till att ansluta de digitala sensorer som medföljer.

All annan användning räknas som icke avsedd användning. Avsedd användning innebär att de krav som tillverkaren har satt för drift och underhåll uppfylls. Det smarta systemet måste monteras i en miljö som är avsedd för detta syfte.

Det smarta systemet är inte lämpat för användning i explosiva miljöer.

#### 🔒 Faror

Det är ägarens/operatörens ansvar att genomföra en riskutvärdering för systemen. Ägaren/operatören måste utvärdera riskerna, och de åtgärder som kommer upp i riskutvärderingen måste implementeras. Även om det smarta systemet kan vara en del av en sådan åtgärd har ägaren/operatören ändå det slutgiltiga ansvaret för processen, särskilt vad gäller att vidta lämpliga åtgärder om det smarta systemet utlöser ett larm.

#### 📔 Felaktig användning

Annan användning än den avsedda kan medföra säkerhetsrisker. Tillverkaren har inget ansvar för skador som beror på felaktig eller ej avsedd användning.

## 2.3 Säkerhet på arbetsplatsen

Personal måste uppfylla följande villkor vid arbete på och med systemet:

- Använda erforderlig personlig skyddsutrustning enligt lokala/nationella föreskrifter.
- ► Jorda inte svetsutrustningen i systemet vid svetsarbeten.
- Om händerna är blöta rekommenderas att personalen bär handskar på grund av den förhöjda risken för elstötar.

## 2.4 Driftsäkerhet

Använd endast systemet om det är funktionsdugligt, fritt från fel och problem.

Operatören är ansvarig för att systemet kan användas utan störningar.

#### 2.4.1 Ändringar i systemet

Obehörig ändring av systemet är förbjuden och kan leda till oförutsedda faror:

► Konsultera Endress+Hauser om ändringar krävs trots detta.

#### 2.4.2 Reparation

För att säkerställa fortsatt driftsäkerhet och tillförlitlighet bör du:

- Reparationer får endast utföras av certifierade experter från Endress+Hauser.
- Observera nationella/lokala föreskrifter gällande reparation av elektrisk utrustning.
- Endast använda originaldelar och tillbehör från Endress+Hauser.

### 2.5 Produktsäkerhet

Komponenterna i det smarta systemet uppfyller allmänna säkerhetsstandarder och rättsliga krav. Dessutom följer komponenterna de EG-/EU-direktiv som finns angivna i komponenternas EU-försäkran om överensstämmelse.

### 2.6 IT-säkerhet

Garantin gäller endast om systemet installeras enligt beskrivningen i bruksanvisningen. Systemet är utrustat med säkerhetsmekanismer som skyddar det mot oavsiktliga ändringar av enhetens inställningar.

Den driftansvarige är själv ansvarig för att vidta IT-säkerhetsåtgärder som är i linje med den driftansvariges säkerhetsstandarder och som utformats för ytterligare skydd av systemet och dataöverföringen.

Operatören är ansvarig för att säkerhetskopiera data.

## 3 Produktbeskrivning

### 3.1 Funktion

Det smarta systemet för vattenbruk, SSP200B, övervakar vattenbrukssystem.

Paketet inkluderar alla nödvändiga sensorer, en transmitter för behandling av uppmätta data samt Modbus Edge-enheten SGC400. Paketet innehåller dessutom neddoppningsarmaturer, monteringsplattor och anslutningskabel för anslutning av Modbus TCP. Modbus Edge-enheten SGC400 överför enhetens ID-data, mätvärden samt information om enhetens status till Netilion-molnet. De data som överförs till Netilion-molnet kan antingen begäras direkt via en REST JSON API eller användas i en smarttelefon-applikation.

## 3.2 Systemdesign

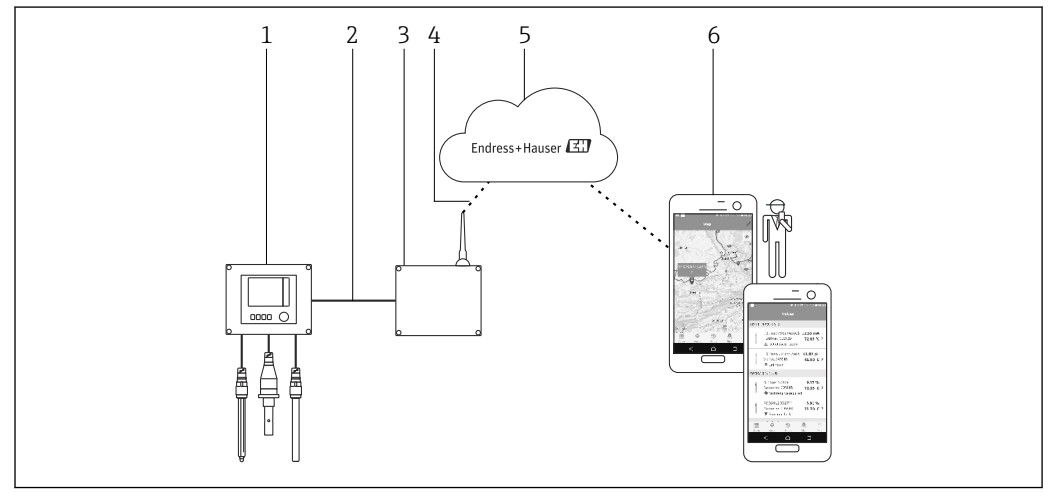

I Nätverksarkitektur

- 1 Fältenhet t.ex. Liquiline CM444
- 2 Modbus TCP-anslutning
- 3 Modbus Edge-enhet SGC400
- 4 LTE-anslutning
   5 Netilion Cloud
- 6 Användarapplikation på smartphone

## 3.3 Kommunikation och databehandling

| Modbus TCP (Ethernet) | 2x LAN-portar, 10/100 Mbps, uppfyller standarderna IEEE 802.3 och IEEE 802.3u |
|-----------------------|-------------------------------------------------------------------------------|
| Trådlöst LAN          | IEEE 802.11b/g/n, accesspunkt (AP), station (STA)                             |
| Mobilt                | 4G (LTE) CAT4 upp till 150 Mbps<br>3G upp till 42 Mbps                        |

## 4 Godkännande av leverans och produktidentifiering

### 4.1 Godkännande av leverans

- Kontrollera förpackningen efter tecken på synliga skador som kan ha uppkommit under transporten.
- Öppna förpackningen försiktigt för att undvika materialskador.
- Spara alla medföljande dokument.

Systemet får inte användas om innehållet är skadat. Kontakta ditt Endress+Hauser-försäljningscenter om så är fallet. Returnera systemet till Endress+Hauser i originalförpackningen i den mån det är möjligt.

## 4.2 Produktidentifiering

Märkskylten till ditt smarta system finns i avsnittet "Märkskylt" i användarinstruktionerna. Märkskylten sitter också på insidan av locket till Edgeenheten.

Märkskylten innehåller följande information:

- Det smarta systemets serienummer
- Serienumret på transmittern Liquiline CM444
- Sensorernas serienummer
- Rabattkod för registrering av installationen i Netilion-molnet

| Process Solutions AG<br>CH-4153 Reinach               | Indress+Hauser 🖽                                |
|-------------------------------------------------------|-------------------------------------------------|
| Smart System Package SSP200B                          |                                                 |
| Order code:<br>Serial number:<br>Extended order code: | SSP200-10C2/0<br>R1000224820<br>SSP200B-AAFB11A |
| Discount Code:                                        | 12345678                                        |
| Serial No. Liquiline CM444:                           | 11111105G00                                     |
| Serial No. Oxymax COS61D:                             | 11111105000                                     |
| Serial No. ISEmax CAS40D:                             | 11111105110                                     |
|                                                       | <u>X</u>                                        |
|                                                       |                                                 |
| Assembled in Cultured and                             | Vear of manufacturing: 2020                     |

Exempel på en märkskylt för SSP200B

Du kan identifiera systemet på följande sätt:

- Ange serienumret som finns på märkskylten i W@M Device Viewer (www.endress.com
   → Onlinetjänster → W@M Life Cycle Management → Driftsättning → Alltid rätt
   instrumentinformation till hands (hitta reservdelar) → Tillgång till instrumentspecifik
   information → Ange serienummer): all information om systemet/enheten visas.
- Ange det serienummer som står på märkskylten i Endress+Hauser Operations-appen: all information om systemet visas.

## 4.3 Förvaring och transport

- Komponenterna har packats på ett sådant sätt att de skyddas helt från yttre påverkan under förvaring och transport.
- Tillåten förvaringstemperatur är 0 ... 40 °C (32 ... 104 °F).
- Förvara komponenterna i originalförpackningen på ett torrt ställe.
- Om möjligt, transportera endast komponenterna i originalförpackningen.

## 5 Installation

### 5.1 Installationsbetingelser

#### 5.1.1 IP-kapslingsklass

#### OBS

IP-kapslingsklass inte uppfylld

Enheten kan skadas.

► Tänk på vilken IP-kapslingsklass Liquiline CM444 och Modbus Edge Device SGC400 har när du väljer installationsplats.

IP-kapslingsklass:

- Liquiline CM444: IP66/67
- Modbus Edge Device SGC400: IP54

## 5.2 Liquiline CM444 och Modbus Edge

#### 5.2.1 Montera Liquiline CM444 och Modbus Edge-enheten

Montera både transmittern Liquiline CM444 och Modbus Edge-enheten på väggen med hjälp av en monteringsplatta.

För detaljerad information om mått, se den tekniska informationen för "Liquiline CM444" och den tekniska informationen för "Modbus Edge-enheten".

Ta längden på anslutningskablarna till antennen och informationen i avsnittet "Montera LTE-antennen" med i beräkningen när du väljer installationsplats för Modbus Edge-enheten → 
<sup>(1)</sup> 22

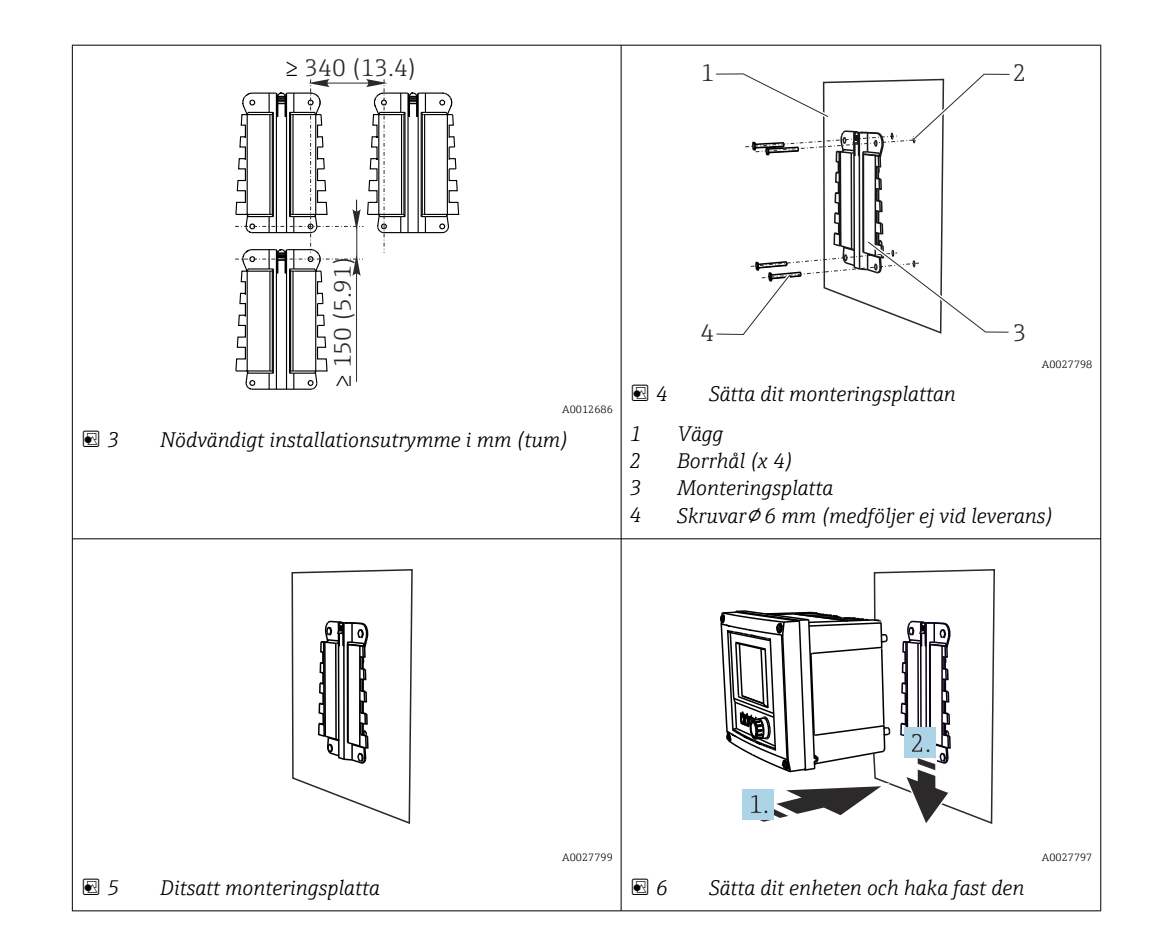

- Sätt dit monteringsplattorna. Observera det installationsutrymme som anges. Borrhålens diameter beror på vilka väggplugg som används. Väggplugg och skruvar medföljer inte vid leverans.
- 2. Haka fast enheten i hållaren.
- 3. Tryck ner enheten i hållaren tills enheten hakar fast.

#### 5.2.2 Demontera Liquiline CM444 och Modbus Edge-enheten

Demontera transmittern Liquiline CM444 och Modbus Edge-enheten på samma sätt.

#### OBS

#### Enheten har tappats

Enheten har skadats

- När du trycker ut enheten ur hållaren måste du se till att den är säkrad så att den inte faller i marken.
- ▶ Helst bör man vara två när man demonterar enheten.

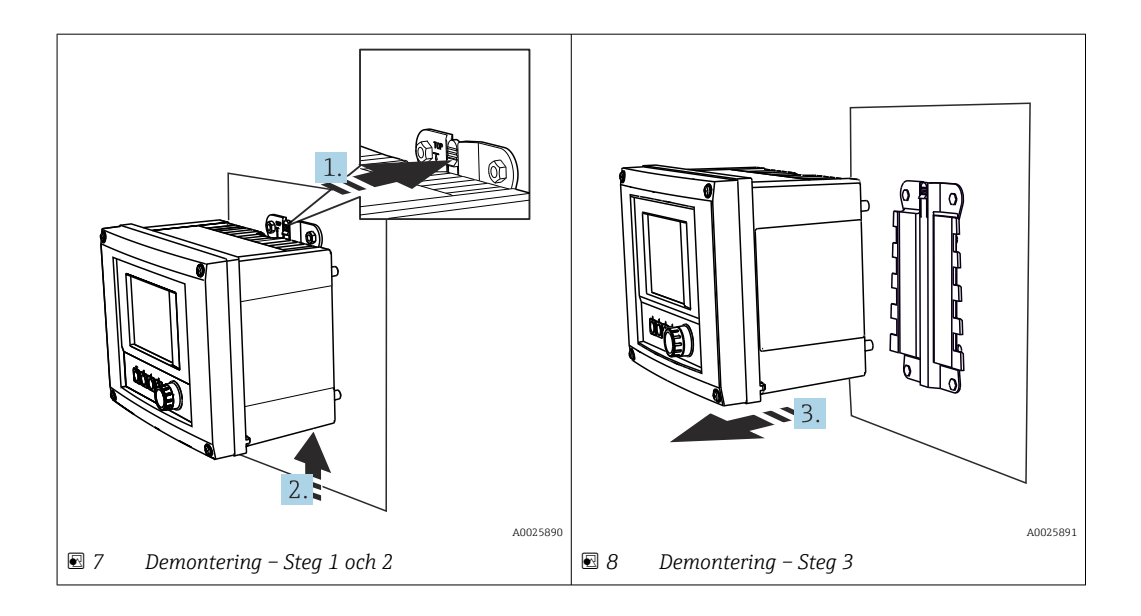

- 1. Tryck tillbaka haken.
- 2. Tryck enheten uppåt för att ta ut den ur hållaren.
- 3. Ta ut enheten mot hållarens framsida.

### 5.3 Montera neddoppningsarmatur CYA112

P Observera att neddoppningsarmaturen är försedd med olika sensoradaptrar.

Följande sensorer monteras med neddoppningsarmatur CYA112:

- SSP200B för saltvattenapplikationer: syresensor COS51D med sensoradapter NPT3/4
- SSP200B för sötvattenapplikationer: syresensor COS61D med sensoradapter G1

Ammonium- och nitratsensorn CAS40D monteras utan neddoppningsarmatur.

#### Montera neddoppningsarmatur

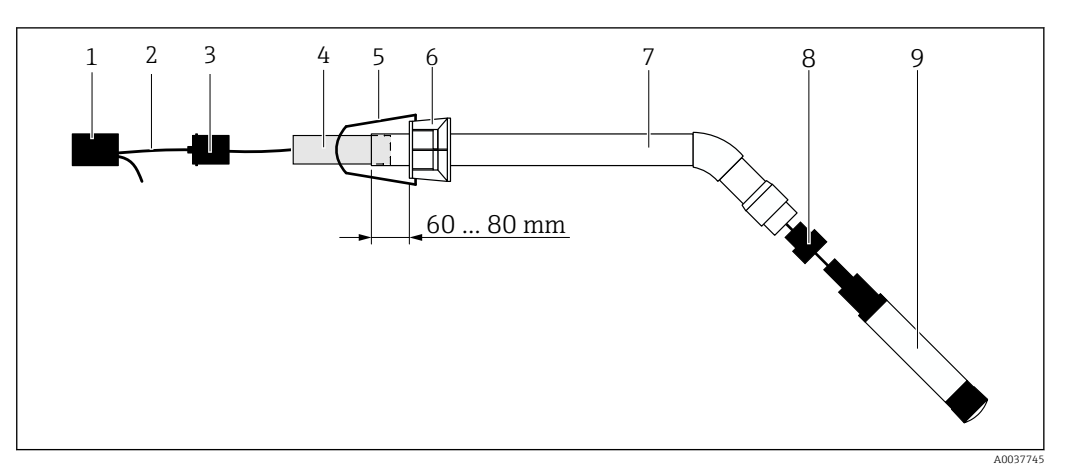

9 Neddoppningsarmatur CYA112 med monterad sensor

- 1 Stänkskyddslock
- 2 Sensorkabel eller mätkabel, beroende på sensor
- 3 Gummiplugg
- 4 Vikt
- 5 Upphållningsfäste
- 6 Multifunktionell fastspänningsanordning
- 7 Neddoppningsarmatur bestående av neddoppningsarmatur och konsol
- 8 Sensoradapter för pH-sensor CPF81D och konduktivitetssensor CLS50D
- 9 Sensor

#### Montera neddoppningsarmatur

- 1. CPF81D och CLS50D: Skruva fast sensoradaptern på konsolen till neddoppningsarmaturen.
- 2. Tryck in vikten i neddoppningsarmaturen.
- 3. Montera upphållningsfästet på den multifunktionella fästanordningen.
- 4. Montera den multifunktionella fästanordningen på neddoppningsarmaturen. Se till att hålla ett avstånd på 60–80 mm från neddoppningsarmaturens övre kant enligt bilden ovan.
- 5. Om sensorn inte är försedd med en fast sensorkabel, anslut mätkabeln till sensorn.
- 6. Led kabeln genom neddoppningsarmaturen.
- 7. Led kabeln genom gummipluggen. Observera den längd som krävs i förhållande till transmittern Liquiline CM444.
- 8. Förslut neddoppningsarmaturen med gummipluggen.
- 9. Skruva dit stänkskyddslocket på neddoppningsarmaturen.

Hållarsystemet Flexdip CYH112, som finns som tillval, erbjuder olika sätt för att montera neddoppningsarmaturen.

### 5.4 Kontroll efter installation

| Är de monterade komponenterna intakta (okulär besiktning)?                                                                |  |
|----------------------------------------------------------------------------------------------------|--|
| Uppfyller alla komponenter specifikationerna? Till exempel:<br>IP-kapslingsklass<br>Omgivningstemperatur<br>Luftfuktighet |  |
| Har alla fästskruvar dragits åt ordentligt?                                                                               |  |

## 6 Elanslutning

### 6.1 Säkerhet

#### **A**VARNING

#### Transmittern och Modbus Edge-enheten är spänningsförande

Felaktig anslutning kan leda till personskador eller dödsfall!

- Elanslutning får endast utföras av behörig elektriker.
- Den behörige elektrikern måste läsa och förstå denna bruksanvisning och följa alla anvisningar.
- Se till att det inte finns spänning i någon kabel innan något anslutningsarbete påbörjas.

## 6.2 Öppna och stänga huset

Transmitterns och Modbus Edge-enhetens hus öppnas och stängs på samma sätt.

#### OBS

#### Spetsiga och vassa verktyg

Om olämpliga verktyg används kan de repa huset eller skada tätningen, och på så sätt försämra husets läckagetäthet!

- Använd inte ett vasst eller spetsigt föremål, som en kniv, för att öppna huset.
- ► Använd endast lämplig stjärnskruvmejsel för att öppna och stänga huset.

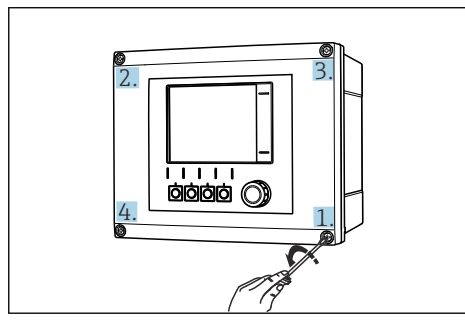

IO Lossa husets skruvar i diagonalt motsatt ordning med en korsmejsel

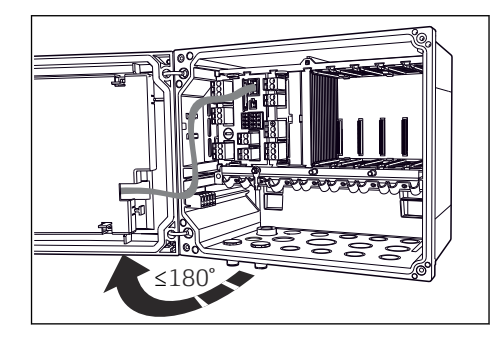

I1 Öppna husets kåpa, max. öppningsvinkel 180° (beroende på installationsläge)

#### Öppna huset

- 1. Lossa husets skruvar stegvis. Börja med valfri skruv.
- 2. Lossa sedan den diagonalt motstående skruven.
- 3. Lossa den tredje och fjärde skruven på huset.

#### Stänga huset

> Dra åt husets skruvar stegvis i diagonalt motstående sekvens.

## 6.3 Kabelingångar och plintar

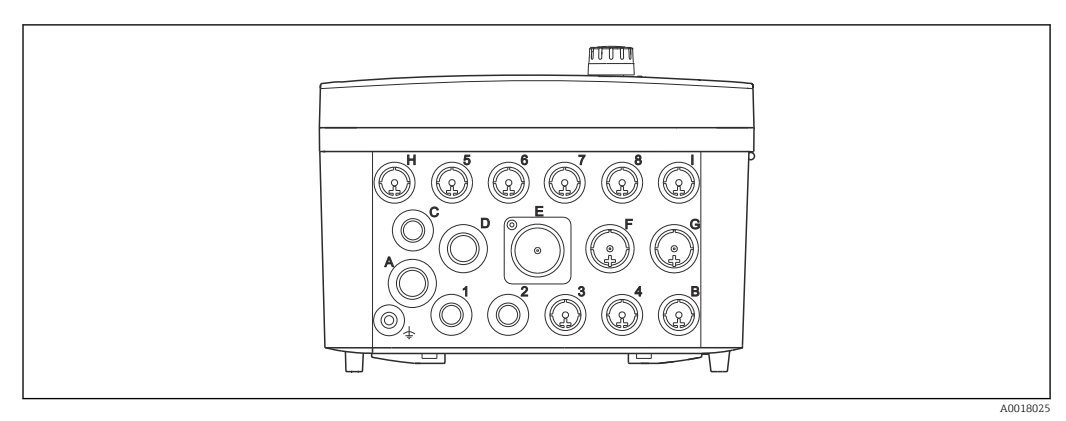

🖻 12 Husets undersida med märkta kabelingångar och plintar

| Märkning på husets undersida | Beskrivning för Liquiline CM444                                                | Beskrivning för Modbus Edge-<br>enhet |
|------------------------------|--------------------------------------------------------------------------------|---------------------------------------|
| 1 till 8                     | Sensor 1 till 8                                                                | Använd ej                             |
| А                            | Matningsspänning                                                               | Använd ej                             |
| В                            | RS485 In eller M12 DP/RS485<br>(används ej i fabrikskonfigurering)             | Använd ej                             |
| С                            | Fri att använda                                                                | LTE-antenn                            |
| D                            | Strömutgångar och -ingångar,<br>reläer (används ej i<br>fabrikskonfiguration)  | LTE-antenn                            |
| Е                            | Använd ej                                                                      | Använd ej                             |
| F                            | Strömutgångar och -ingångar,<br>reläer (används ej i<br>fabrikskonfiguration)  | Ethernet                              |
| G                            | Strömutgångar och -ingångar,<br>reläer (används ej i<br>fabrikskonfiguration)  | Matningsspänning                      |
| Н                            | Fri att använda                                                                | Använd ej                             |
| Ι                            | RS485 Out och M12 Ethernet (M12<br>Ethernet används i<br>fabrikskonfigurering) | Använd ej                             |

## 6.4 Elanslutning för Liquiline CM444

### OBS

#### Transmittern har ingen nätströmbrytare!

- Ordna en skyddad strömbrytare i närheten av transmittern på installationsplatsen.
- Strömbrytaren måste vara en omkopplare eller nätströmbrytare och måste vara märkt som strömbrytare för enheten.

#### 6.4.1 Plintskena

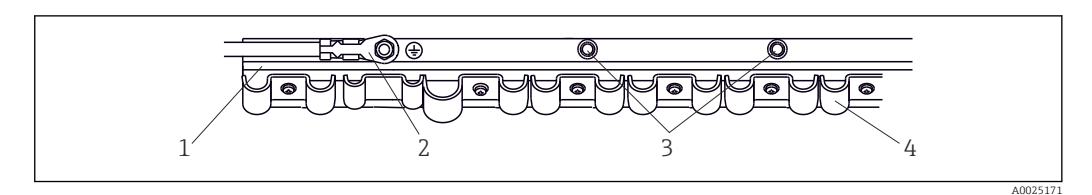

🖻 13 Plintskenan och dess funktion

- 1 Plintskena
- 2 Gängad bult som skyddsjordsanslutning, central jordningspunkt
- 3 Ytterligare gängade bultar för jordanslutningar
- 4 Kabelklamrar för fästning och jordning av sensorkablar

#### 6.4.2 Ansluta matningsspänningen till Liquiline CM444

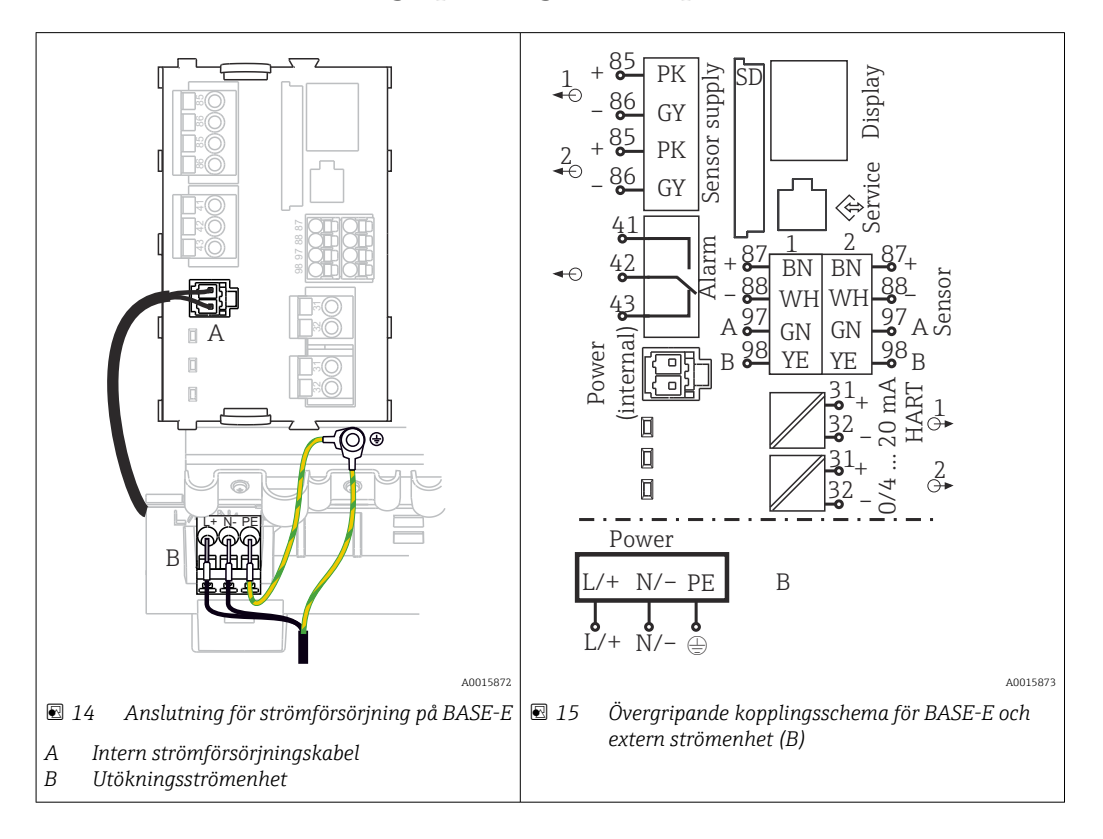

#### Ansluta matningsspänning – strömenhet 100 till 230 V AC

- 1. Dra in strömförsörjningskabeln genom den passande kabelingången och därefter in i huset.
- 2. Anslut strömenhetens skyddsjord till den särskilt avsedda gängade bulten på plintskenan.
- **3.** Vi rekommenderar att du ansluter skyddsjorden eller den medföljande jordkabeln på monteringsbulten. Dra också jordkabeln igenom kabelingången och anslut den till den gängade bulten på plintskenan.

4. Anslut ledare L och N till strömenhetens plintar enligt kopplingsschemat.

#### Krav för skyddsjord/jordkabel

- Lokal säkring 10 A: ledararea min. 0,75 mm<sup>2</sup> (18 AWG)
- Lokal säkring 16 A: ledararea min. 1,5 mm<sup>2</sup> (14 AWG)

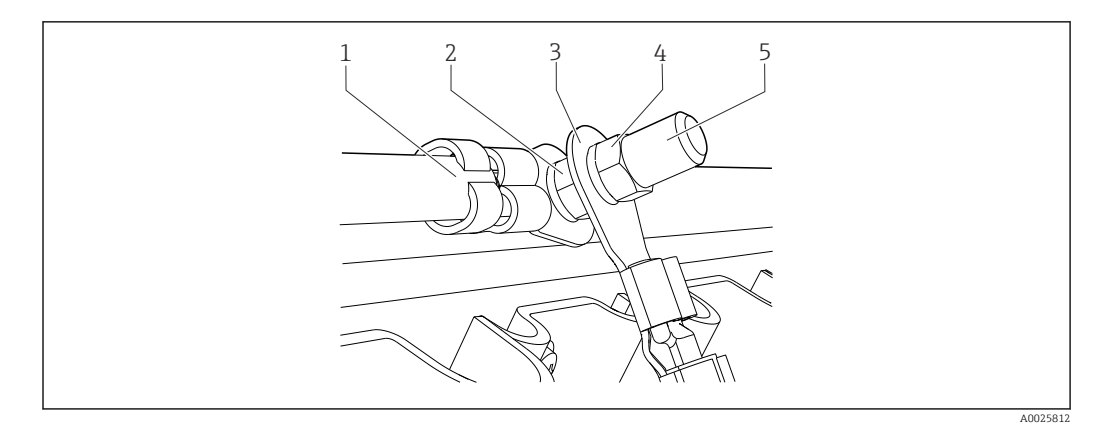

🖻 16 Skyddsjords- eller jordningsanslutning

### OBS

#### **Skyddsjords- eller jordkabel med kabelhylsa eller öppen kabelsko** Kabeln kan lossna. Skyddsfunktionen går förlorad!

- Vid anslutning av skyddsjords- eller jordkabeln till den gängade bulten bör du endast
- använda en kabel med sluten kabelsko enligt DIN 46211, 46225, form A.
  Anslut aldrig skyddsjords- eller jordningskabeln till den gängade bulten med en
- Anslut aldrig skyddsjords- eller jordningskabeln till den gangade bulten med en kabelhylsa eller en öppen kabelsko.

#### 6.4.3 Anslutning av sensorerna

Alla sensorer levereras med antingen en sensorkabel med M12-kontakt eller en CYA10mätkabel med M12-kontakt. Anslut kabeln med M12-kontakten till sensorns M12-uttag på enhetens undersida. Transmitterns kabeldragning har redan gjorts i fabriken.

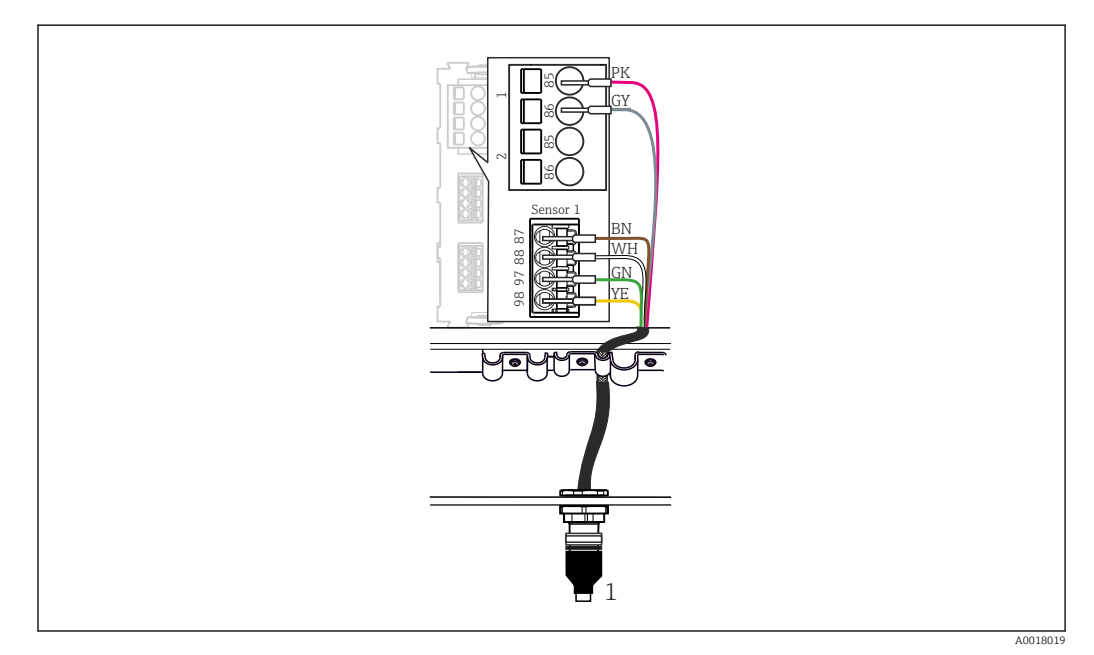

#### ■ 17 M12-anslutning

1 Sensorkabel med M12-kontakt eller CYA10-mätkabel med M12-kontakt, beroende på sensorn

📔 Namn på anslutningsportar: → 🖺 18

#### SSP200B för sötvattenapplikationer: ansluta sensorerna

1. Anslut sensorkabeln för syresensor COS61D till **anslutningsport 1**.

Anslut sensorkabeln för ammonium- och nitratsensorn CAS40D till anslutningsport
 2.

#### SSP200B för saltvattenapplikationer: ansluta sensorerna

1. Anslut mätkabeln för syresensorn COS51D till **anslutningsport 1**.

Anslut sensorkabeln för ammonium- och nitratsensorn CAS40D till anslutningsport
 2.

### 6.5 Modbus Edge-enhetens elanslutning

#### 6.5.1 Förbereda Modbus Edge-enheten

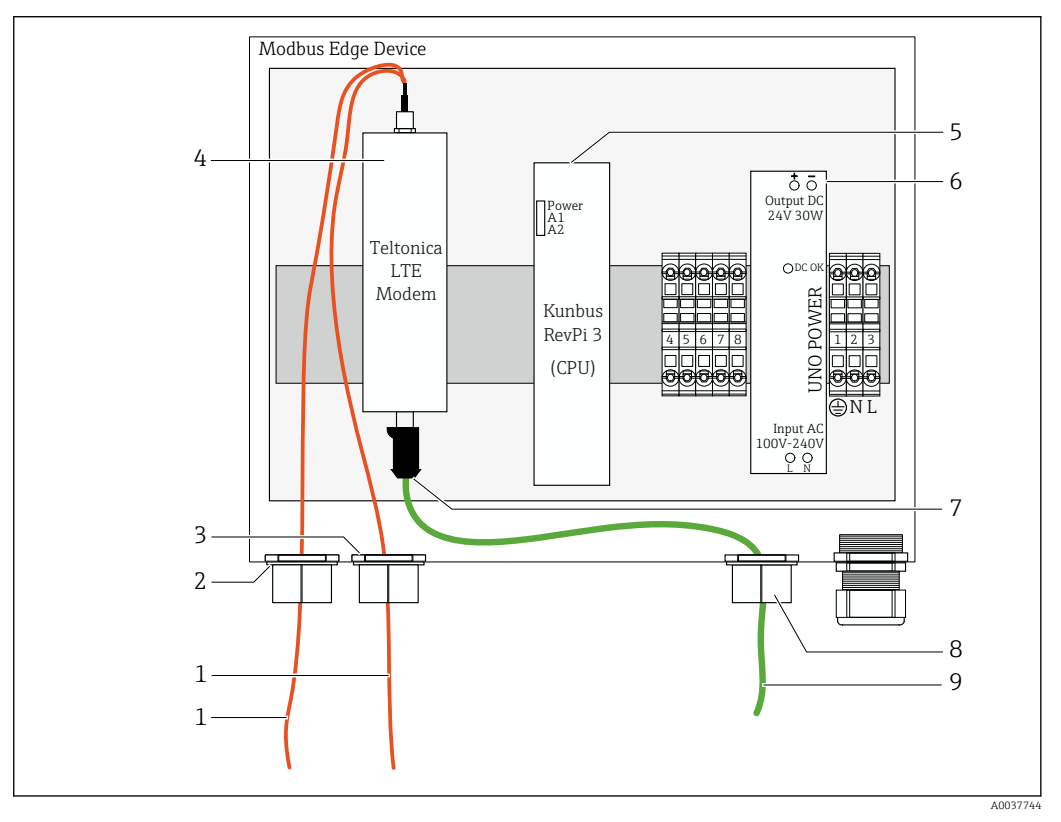

🖻 18 🛛 Förbereda Modbus Edge-enheten

- 1 Anslutningskablar för LTE-antenn och LTE-modem
- 2 Kabelförskruvning vid anslutningsport C
- 3 Kabelförskruvning vid anslutningsport D
- 4 Teltonica LTE-modem
- 5 CPU (Kunbus RevPi 3)
- 6 Strömenhet, endast för Modbus Edge-enhet 100 till 240 VAC
- 7 Fri anslutning till Teltonica LTE-modem
- 8 Delad kabelförskruvning
- 9 Ethernet-kabel (Modbus TCP-anslutning)

**1.** Öppna Modbus Edge-enhetens hus  $\rightarrow \triangleq 17$ .

2. Montera antennhuvudet.

3. Sätt dit den delade kabelförskruvningen på Ethernet-kabeln.

- 4. Sätt dit den delade kabelförskruvningen med Ethernet-kabeln i anslutningsport F.
- 5. Anslut Ethernet-kabeln till Teltonica LTE-modemets fria anslutning.

#### 6.5.2 Montera LTE-antennen

LTE-antennen är ansluten till Modbus Edge-enheten vid leverans.

Innan du monterar antennhuvudet rekommenderar vi att du testar antennens mottagning på installationsplatsen. Antennhuvudet är svårt att montera isär när det väl har monterats.

#### Montera LTE-antennen

- 1. Välj en lämplig installationsplats för antennhuvudet.
- 2. Koppla ur antennens anslutningskablar på LTE-modemet i Modbus Edge-enheten.
- 3. Dra antennens anslutningskablar genom kabelförskruvningarna på Modbus Edgeenheten.
- 4. Borra ett 11 mm stort borrhål i fästytan för att säkra antennhuvudet.
- 5. Led antennens anslutningskablar genom borrhålet.
- 6. Ta bort skyddsfilmen från antennhuvudet.
- 7. Sätt fast antennhuvudet på fästytan.
- 8. Dra åt muttern.
- 9. Led antennens anslutningskablar genom kabelförskruvningarna C och D.
- **10.** Anslut antennens anslutningskablar till LTE-modemet i Modbus Edge-enheten.

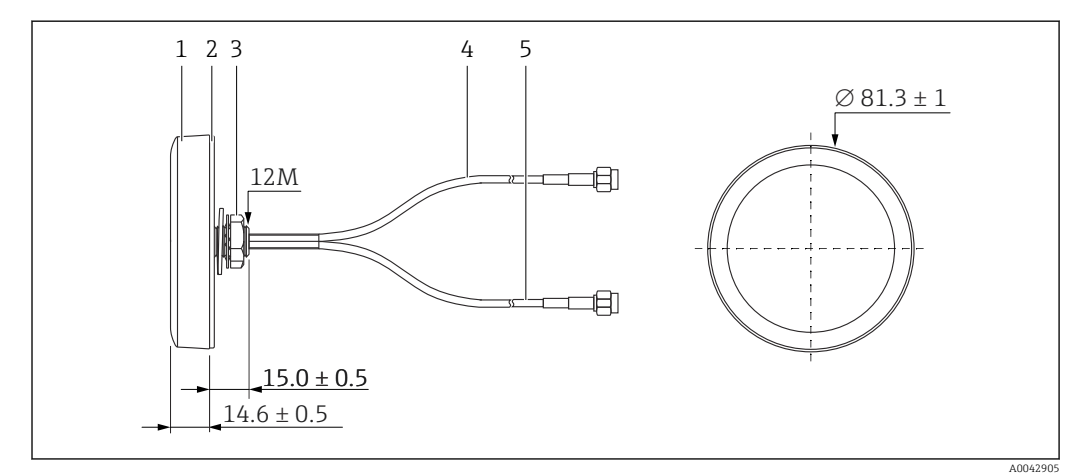

#### 🖻 19 🛛 LTE-antenn

- 1 Antennhuvud
- 2 Skyddsfilm
- 3 Mutter
- 4 Antennens anslutningskabel: LTE-MAIN-SMA hane
- 5 Antennens anslutningskabel: LTE-AUX-SMA hane

6.5.3 Ansluta matningsspänningen för Modbus Edge-enheten, 100 till 240 V AC

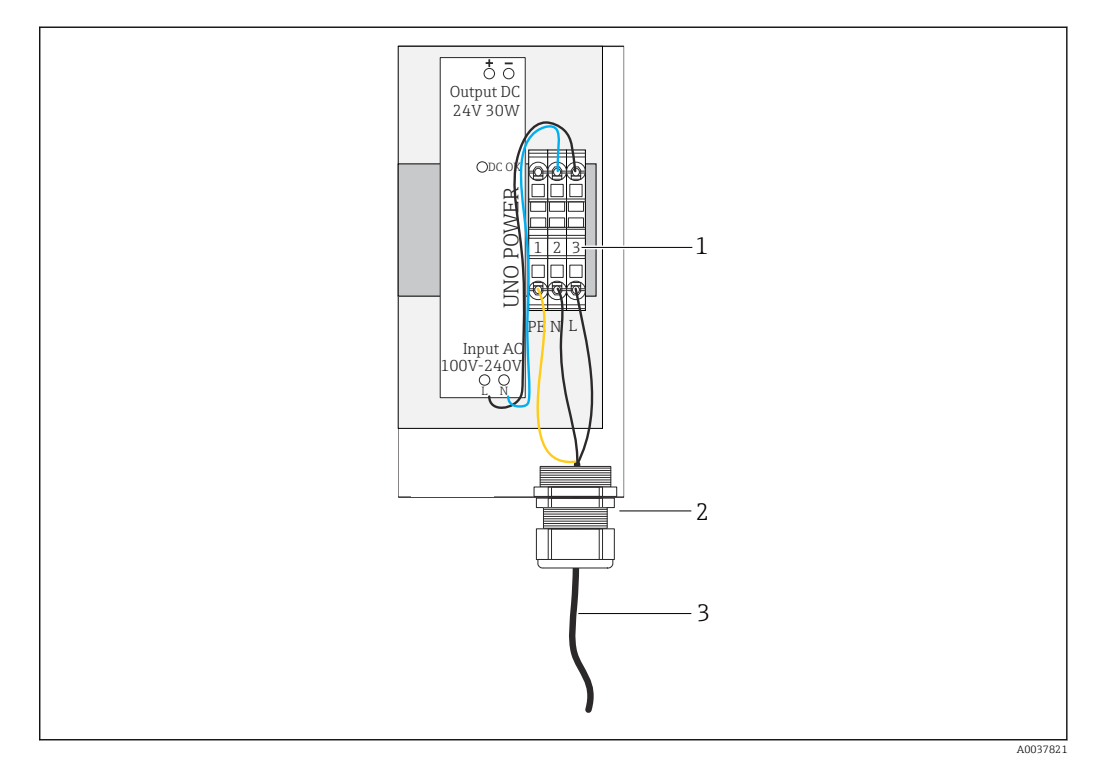

🖻 20 Ansluta en matningsspänning på 100 till 240 V AC

- 1 Kopplingsplintar
- 2 Kabelingång
- 3 Strömförsörjningskabel
- 1. Dra in strömförsörjningskabeln i huset genom kabelförskruvningen vid anslutningsport G.
- 2. Anslut skyddsjorden till den gröna/gula anslutningsplinten "1".
- 3. Anslut den neutrala ledaren N till den blå anslutningsplinten "2".
- 4. Anslut fas L till den grå anslutningsplinten "3".
- 5. Stäng huset  $\rightarrow \triangleq 17$ .

#### 6.5.4 Ansluta matningsspänningen för Modbus Edge-enheten, 24 V DC

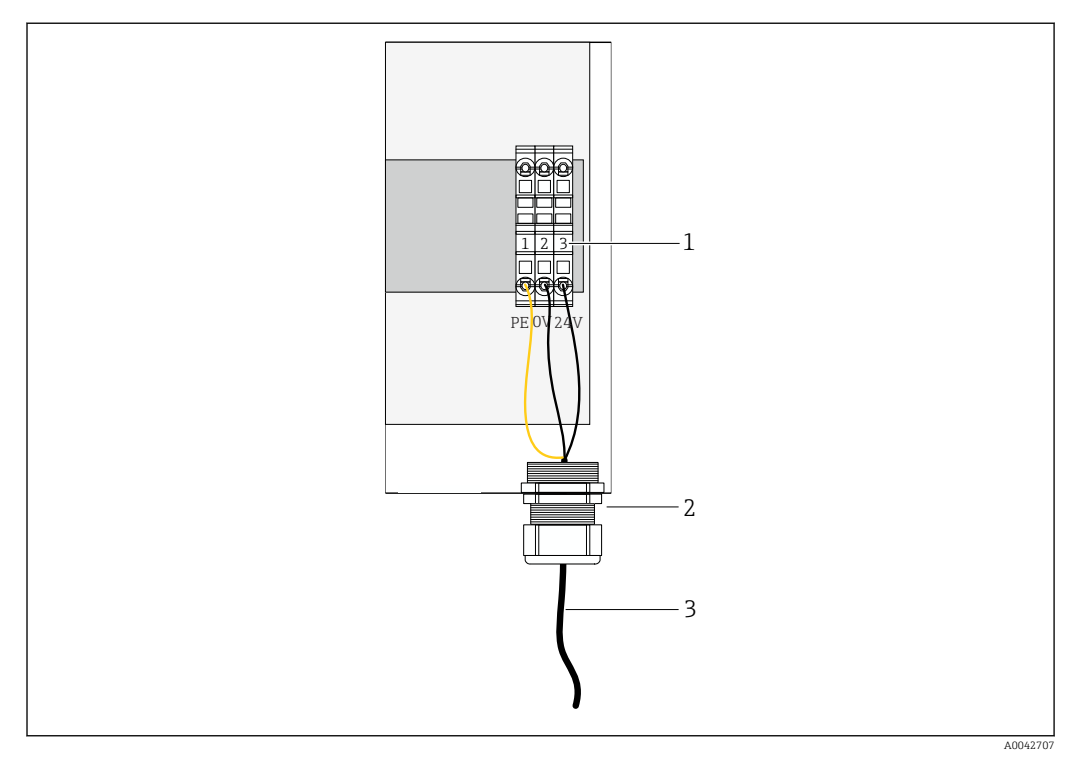

☑ 21 Ansluta matningsspänning 24 V DC

- 1 Kopplingsplintar
- 2 Kabelingång
- 3 Strömförsörjningskabel
- 1. Dra in strömförsörjningskabeln i huset genom kabelförskruvningen vid anslutningsport G.
- 2. Anslut skyddsjorden till den gröna/gula anslutningsplinten "1".
- 3. Anslut 0 V DC till den blå anslutningsplinten "2".
- 4. Anslut +24 V DC till den grå anslutningsplinten "3".
- 5. Stäng huset  $\rightarrow \cong 17$ .

### 6.6 Ansluta Liquiline CM444 och Modbus Edge-enheten

Signalöverföringen mellan transmittern Liquiline CM444 och Modbus Edge-enheten sker via den medföljande Ethernet-kabeln. Ethernet-anslutningen i transmittern har redan upprättats i fabriken vid leverans.

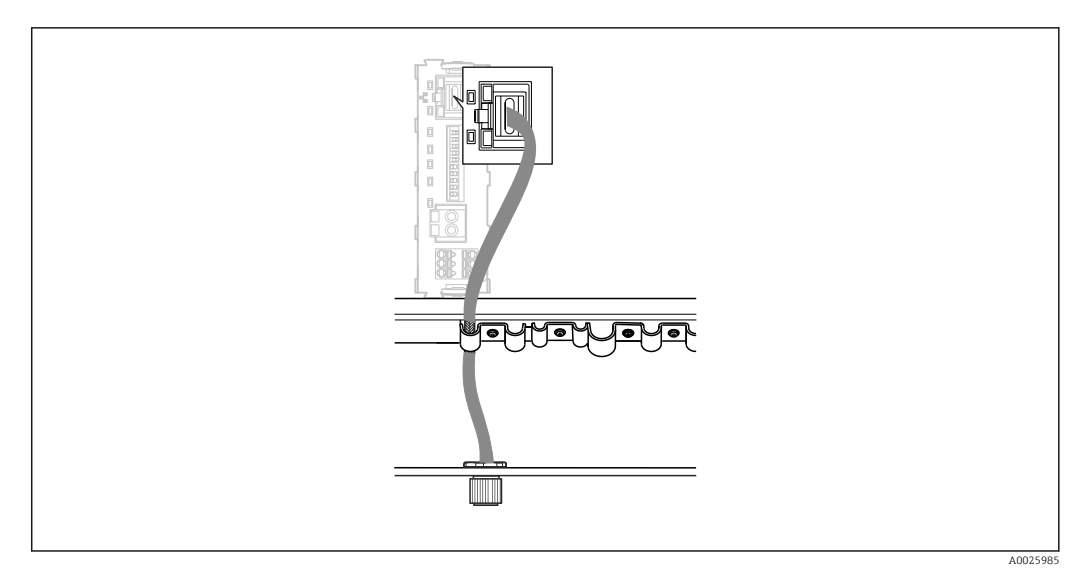

🗟 22 Ansluta Ethernet-kabeln till transmittern

► Anslut Ethernet-kabeln till M12-uttaget vid **anslutningsport I** på transmittern.

## 6.7 Kontroll efter anslutning

| Är systemet, enheterna och kablarna intakta (okulär besiktning)?                      |  |
|---------------------------------------------------------------------------------------|--|
| Uppfyller kablarna specifikationerna?                                                 |  |
| Är de installerade kablarnas dragavlastning tillräcklig?                              |  |
| Stämmer komponenternas matningsspänning överens med specifikationerna på märkskylten? |  |
| Är plintadresseringen korrekt?                                                        |  |
| Är alla husets kåpor stängda?                                                         |  |
| Har alla skruvar dragits åt ordentligt på huset?                                      |  |
| Har blindpluggar satts i alla kabelingångar som inte används?                         |  |
| Har alla kabelförskruvningar dragits åt ordentligt?                                   |  |

## 7 Driftsättning

## 7.1 Driftsättning av Liquiline CM444

#### 7.1.1 Funktionskontroll

#### **A**VARNING

#### Felaktig anslutning och/eller felaktig matningsspänning

Säkerhetsrisker för personal och funktionsfel hos enheten!

- ► Kontrollera att alla anslutningar har upprättats på rätt sätt enligt kopplingsschemat.
- Kontrollera att matningsspänningen motsvarar den spänning som anges på märkskylten.

Via den lokala displayen kan du när som helst ta skärmdumpar och spara dem på ett SDkort.

- 1. Öppna huset → 🗎 17.
- 2. Sätt i ett SD-kort i öppningen för SD-kort på basenheten.
- 3. Tryck på navigationsvredet i minst 3 sekunder.
- 4. I snabbmenyn väljer du alternativet Screenshot.
  - Den aktuella skärmvyn sparas på SD-kortet som en bitmap-fil i mappen "Screenshots".
- **5.** Stäng huset  $\rightarrow \triangleq 17$ .

#### 7.1.2 Ställa in menyspråk

- 1. Koppla till matningsspänningen.
- 2. Vänta tills initieringen är slutförd.

#### 7.1.3 Konfigurera Liquiline CM444

Transmittern Liquiline CM444 är redan förinställd när den levereras från Endress +Hauser.

Följ stegen nedan om du vill ställa in andra inställningar eller vill ansluta ytterligare en sensor.

#### Specialanpassa specifika parametrar för transmittern Liquiline CM444

1. Välj menyn **Basic setup**. Menysökväg: Menu > Setup > Basic setup

- 2. Ställ in parametrarna Device tag, Set date och Set time.
  - └ De specifika parametrarna för transmittern har specialanpassats.

#### Specialanpassa sensorernas taggnamn

Du måste ställa in taggnamnet separat för respektive ansluten sensor.

1. Välj menyn **Tag**. Menysökväg: Menu > Setup > Inputs > Channel: Sensor type > Advanced setup > Tag check > Tag

#### 2. Ställ in parametern **Tag name**.

└ Taggnamnet för den valda sensorn har ställts in.

#### Modifiera Modbus-tilldelningen

Varje sensor har tilldelats en analog utgång för primärvärdet och en analog utgång för sekundärvärdet. Sensorerna tilldelas de analoga utgångarna efter anslutningen till transmittern.

- 1. Välj menyn **Modbus**. Menysökväg: Menu > Setup > Outputs > Modbus
- 2. Välj den första analoga utgången som tillhör sensorn. Menysökväg: Modbus > AI 1 to AI 16, t.ex. AI 7.
- 3. Tilldela kanalen eller mätvärdet till den analoga utgången.
- 4. Välj den andra analoga utgången som tillhör sensorn. Menysökväg: Modbus > AI 1 to AI 16, t.ex. AI 8.
- 5. Tilldela kanalen eller mätvärdet till den analoga utgången.
  - ← Modbus-registret har modifierats.

| Anslutning<br>på<br>transmitter | Analog<br>ingång | Mätvärde               | Fabrikskonfigurering för<br>SSP200B-xx-FA<br>(sötvatten) | Fabrikskonfigurering<br>för SSP200B-xx-FB<br>(saltvatten) eller<br>SSP200B-xx-FC<br>(sötvatten) |
|---------------------------------|------------------|------------------------|----------------------------------------------------------|-------------------------------------------------------------------------------------------------|
| A                               | AI 1             | Sensor 1 primärvärde   | Syrgasinnehåll (syresensor<br>COS61D)                    | Syrgasinnehåll<br>(syresensor COS51D för<br>saltvatten, syresensor<br>COS61D för sötvatten)     |
|                                 | AI 2             | Sensor 1 sekundärvärde | Temperatur (syresensor<br>COS61D)                        | Temperatur<br>(syresensor COS51D för<br>saltvatten, syresensor<br>COS61D för sötvatten)         |
| В                               | AI 3             | Sensor 2 primärvärde   | Ammonium (ammonium-<br>och nitratsensor CAS40D)          | Syrgasinnehåll<br>(syresensor COS51D för<br>saltvatten, syresensor<br>COS61D för sötvatten)     |
|                                 | AI 4             | Sensor 2 sekundärvärde | Nitrat (ammonium- och<br>nitratsensor CAS40D)            | Temperatur<br>(syresensor COS51D för<br>saltvatten, syresensor<br>COS61D för sötvatten)         |
| C                               | AI 5             | Sensor 3 primärvärde   | -                                                        | Syrgasinnehåll<br>(syresensor COS51D för<br>saltvatten, syresensor<br>COS61D för sötvatten)     |
|                                 | AI 6             | Sensor 3 sekundärvärde | -                                                        | Temperatur<br>(syresensor COS51D för<br>saltvatten, syresensor<br>COS61D för sötvatten)         |
| D                               | AI 7             | Sensor 4 primärvärde   | -                                                        | -                                                                                               |
|                                 | AI 8             | Sensor 4 sekundärvärde | -                                                        | -                                                                                               |
| E                               | AI 9             | Sensor 5 primärvärde   | -                                                        | -                                                                                               |
|                                 | AI 10            | Sensor 5 sekundärvärde | -                                                        | -                                                                                               |
| F                               | AI 11            | Sensor 6 primärvärde   | -                                                        | -                                                                                               |
|                                 | AI 12            | Sensor 6 sekundärvärde | -                                                        | -                                                                                               |
| G                               | AI 13            | Sensor 7 primärvärde   | -                                                        | -                                                                                               |
|                                 | AI 14            | Sensor 7 sekundärvärde | -                                                        | -                                                                                               |
| Н                               | AI 15            | Sensor 8 primärvärde   | -                                                        | -                                                                                               |
|                                 | AI 16            | Sensor 8 sekundärvärde | -                                                        | -                                                                                               |

#### Modifiera inställningarna för Ethernet

- 1. Välj menyn **Ethernet**. Menysökväg: Menu > Setup > General settings > Advanced setup > Ethernet
- 2. Välj alternativet **Off** för parametern **DHCP**.
- 3. Spara inställningen. Tryck på funktionsknappen SAVE (spara) för att göra det.
- 4. För parametern IP address, ställ in värdet 192.168.1.99.
- 5. För parametern **Subnet mask**, ställ in värdet **255.255.255.0**.
- 6. För parametern **Gateway**, ställ in värdet **192.168.1.1**.
- 7. Spara inställningarna. Tryck på funktionsknappen SAVE (spara) för att göra det.
- 8. Gå ur menyn **Ethernet** .
- 9. Kontrollera inställningarna i menyn **System information**. Menysökväg: DIAG > System information
  - Transmittern Liquiline CM444 kan hittas av Modbus Edge-enheten och läsa av data.

### 7.2 Driftsättning av Modbus Edge-enheten

Inga inställningar behöver göras på Modbus Edge-enheten. När transmittern Liquiline CM444 har ställts in ansluter Modbus Edge-enheten till transmittern.

#### Kontrollera anslutningen vid behov

- **1**. Öppna Modbus Edge-enhetens hus  $\rightarrow$  **□** 17.
- **3.** Stäng Modbus Edge-enhetens hus  $\rightarrow \triangleq 17$ .

### 7.3 Lägga till enheter i webbapplikationen

Alla enheter som är anslutna till Modbus Edge-enheten skapas automatiskt i molnet. Det kan ta upp till fem minuter. Allt användaren behöver göra är att lägga till det smarta systemet bland sina poster.

- Öppna inloggningssidan i webbläsaren https://iiot.endress.com/app/smartsystems.
   Sidan "ID login" visas.
- 2. Logga in eller registrera dig.
  - → När användaren har loggat in visas sidan **Assets**.
- 3. Välj funktionen **Add**.
- 4. Ange serienumret för transmittern Liquiline CM444.
- 5. Ange serienumret för en ansluten sensor.
- 6. Klicka på knappen Add.
- 7. Välj en prenumeration. Prenumerationerna varierar beroende på de olika dataöverföringsintervallerna.
  - └ Sidan **Order details** visas.
- 8. Ange rabattkoden. Märkskylt:→ 🖺 30
- 9. Ange betalnings- och faktureringsuppgifter.
- 10. Klicka på knappen **Buy**.
  - 🛏 När betalningen har gått igenom visas de nyligen tillagda enheterna i översikten.

## 7.4 Installera en smartphone-applikation

### Förutsättning

Användaren äger det smarta systemet ( $\rightarrow \cong 28$ ).

1. Ladda ner Smart Systems-appen från Apple AppStore eller Google Play Store.

2. Installera Smart System-appen.

3. Logga in.

🛏 Enheterna visas i översikten.

# 8 Märkskylt

## 9 Diagnostik och felsökning

### 9.1 Det smarta systemet SSP

För en översikt över aktuella larm som väntar, se historikvyn i Smart System-appen.

## 9.2 Liquiline CM444

För mer information om diagnostik och felsökning för transmittrar, se bruksanvisningen för Liquiline CM444 .

## 10 Underhåll

Vi rekommenderar att du regelbundet gör en okulär besiktning av komponenterna. För detta erbjuder Endress+Hauser även sina kunder underhållsavtal eller servicenivåavtal (SLA). För mer information, se nästa avsnitt.

## 10.1 Endress+Hauser-tjänster

Endress+Hauser erbjuder ett brett utbud av servicetjänster för underhåll, som omkalibrering, underhållsservice, systemtester eller enhetstester. Ditt lokala Endress+Hauser-försäljningscenter har mer information om servicetjänsterna.

## 10.2 Det smarta systemet SSP

### 10.2.1 Uppdateringar

Uppdateringar till Smart System-appen finns tillgängliga via Apple AppStore eller Google Play Store. Uppdateringar till Modbus Edge-enheten installeras automatiskt av Endress+Hauser. Vid behov kommer uppdateringar till transmittern att tillhandahållas av ditt Endress+Hauser-försäljningscenter.

## 10.3 Liquiline CM444

För mer information om underhållet av transmittern, se bruksanvisningen för Liquiline CM444

## 11 Reparation

### 11.1 Allmän information

Observera följande:

- Reparationer får endast utföras av personal från Endress+Hauser eller individer som har auktoriserats och utbildats av Endress+Hauser.
- Observera lokala och nationella lagar och föreskrifter.
- Standardkomponenter kan bytas ut mot identiska komponenter.
- Dokumentera alla reparationer och för in dem i W@M Lifecycle Managementdatabasen.
- Utför en funktionskontroll efter reparationen.

Yi rekommenderar att du sammanställer ett servicenivåavtal. Kontakta ditt Endress+Hauser-försäljningscenter för mer information.

## 11.2 Reservdelar

Kontakta ditt Endress+Hauser-försäljningscenter genom att besöka: www.addresses.endress.com

## 11.3 Endress+Hauser-tjänster

Endress+Hauser erbjuder ett brett utbud av servicetjänster för underhåll, som omkalibrering, underhållsservice, systemtester eller enhetstester. Ditt lokala Endress+Hauser-försäljningscenter har mer information om servicetjänsterna.

## 11.4 Liquiline CM444

För mer information om reparation av transmittern, se bruksanvisningen för Liquiline CM444

## 11.5 Avfallshantering

## X

Om så krävs enligt EU-direktiv 2012/19 om avfall som utgörs av eller innehåller elektrisk och elektronisk utrustning (WEEE) är produkten märkt med symbolen på bilden i syfte att så lite WEEE som möjligt ska avfallshanteras som osorterat kommunalt avfall. Kassera inte produkter som har denna märkning som osorterat kommunalt avfall. Skicka dem istället till Endress+Hauser för kassering under tillämpliga förhållanden.

## 12 Teknisk information

För mer teknisk information, se avsnittet Teknisk information för respektive produkt  $\rightarrow \cong 6$ .

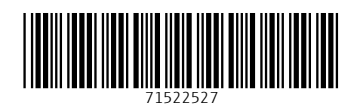

www.addresses.endress.com

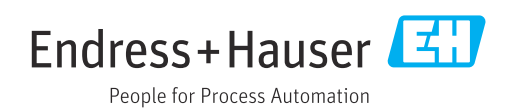